## **Enigmail Installation**

*The latest version of Enigmail is* 0.90.0, *working with Thunderbird 1.0, Mozilla 1.7.x, and Netscape 7.2.* 

Note: You must first read install-gpg.doc before installing Enigmail.

First you will need to go download <u>Mozilla Thunderbird</u>, or the MailNews components of <u>Mozilla 1.x</u> or <u>Netscape 7.x</u>

Please follow the installation documentation for the product you choose to use. Once one of the above listed clients are installed you will need to go <u>Download Enigmail.</u>

To install Enigmail, select *Tools > Extensions > Install* and browse for the previously saved XPI file(s) and install them. Then shutdown and re-start Thunderbird to make (the localised) Enigmail available.

For the latest configuration methods for enigmail please visit <u>http://enigmail.mozdev.org/configure.html</u>